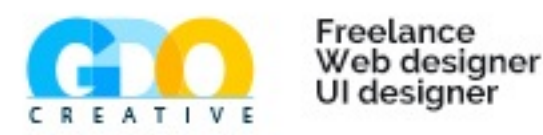

# How to use the WYSIWYG editor for Joomla

## Index

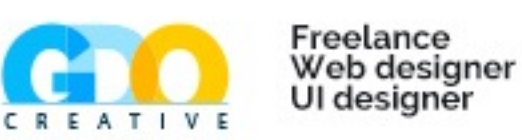

- Présentation editor.
- Insert a text.
- Insert a link, an anchor.
- Image manager.
  - Upload an image.
  - Insert an image in the text.
- File manager.
  - Insert a file.
  - Upload a file.
  - Insert a file in the texte

#### **1. Presentation Editor**

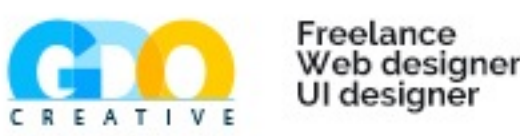

We will review some important features of the JCE editor.

This editor allows you to layout your articles in Joomla.

You will find among others the following features: function undo /redo, formatting characters and paragraphs, inserting images,tables, hyperlinks .....

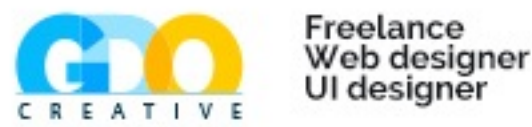

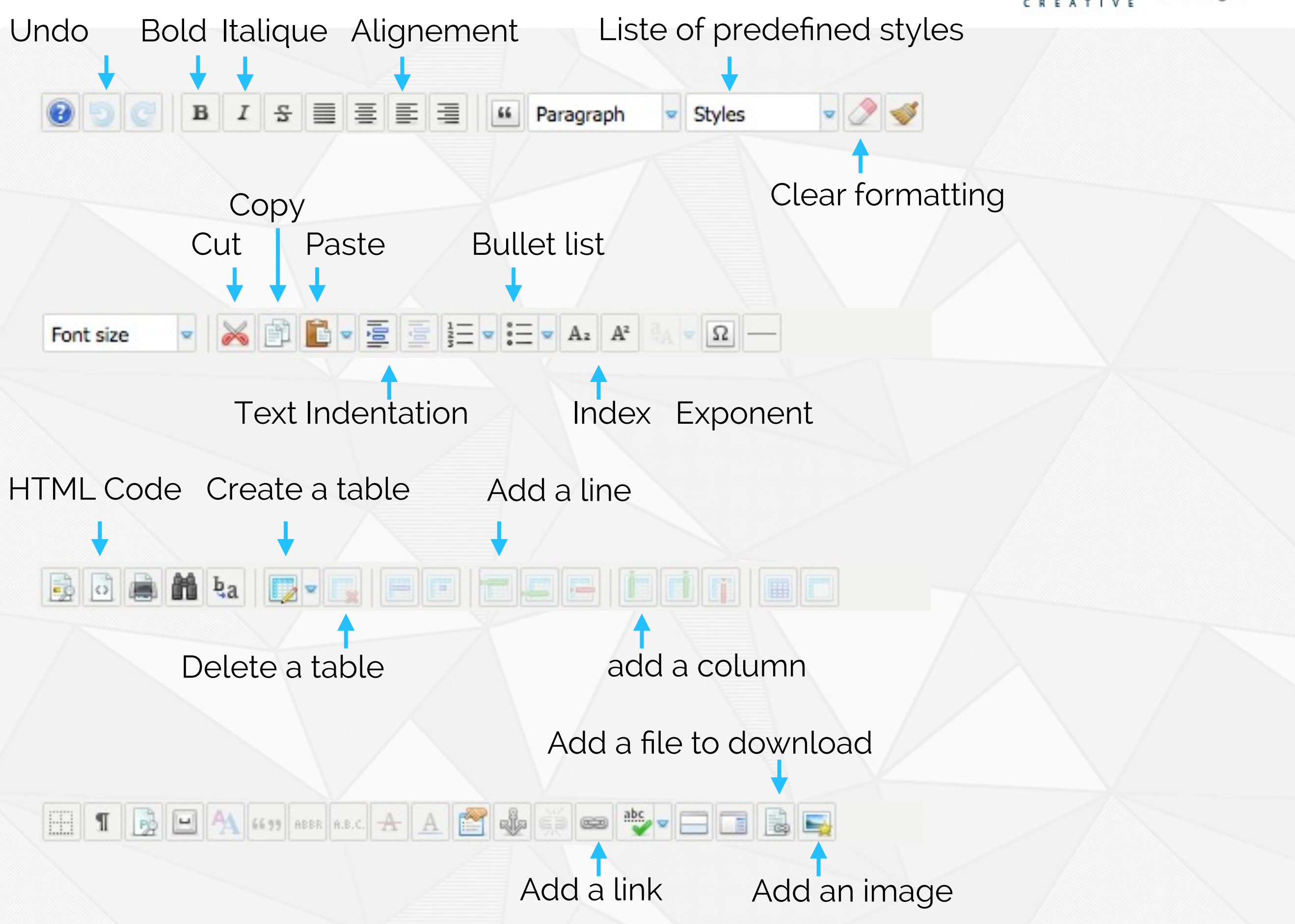

#### 2. Insert a text

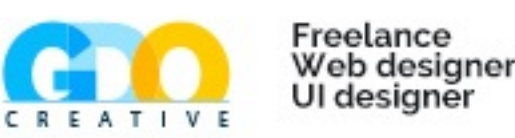

Overall, the editor is very close to the software Word.

Once the text is inserted, you will be able to start making the layout. By default, the text is already provided in the font design so you do not need to change the formatting of all the text but only titles and other items you want to highlight.

To apply a bold or italic, you must first select the text and click the button for the desired style.

## 3. Insert a link

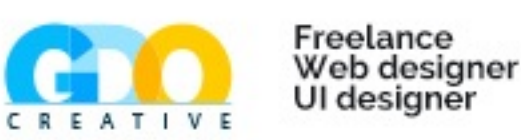

To insert a link to another page on your website or another website, select the text in your content that will serve as a link, then click "Insert / edit link".

A pop-up window opens with various options.

| LINK                              | Adva               | nced       | Popups |      |   |      |      |          |
|-----------------------------------|--------------------|------------|--------|------|---|------|------|----------|
| URL                               |                    |            |        |      |   |      |      | , 🖂      |
| Text                              | l                  | Lorem      |        |      |   |      |      |          |
| Links -                           |                    |            |        | <br> |   |      |      |          |
| Search.                           |                    |            |        |      |   | ₽ Se | arch |          |
| • 🍙<br>• 🗗                        | Content<br>Menu    |            |        |      |   |      |      |          |
| •                                 | Weblinks           |            |        |      |   |      |      |          |
| • e                               | Weblinks           | 5          |        |      | 7 |      |      |          |
| Attribute Article An              | Weblinks           |            | •      |      | - |      |      |          |
| Attribute Article An Target Title | weblinks<br>achors | <br>Not Se | t      |      | · |      |      | <u>-</u> |

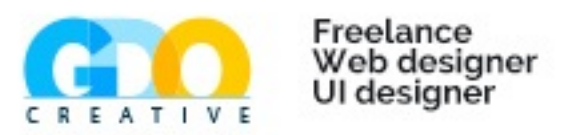

For a link to an external site, simply enter the full address of the site (url) in the field "address".

CAUTION: ALWAYS open the link in a new window when the link sent to another site: choose "open in a new window" at the bottom for the attribute "target".

To link to an existing page, just go get through the "browser" and then choose "Menu" and "Content" to get your page.

Once any of these three options is made, it remains only to click on "insert" and you're done.

#### 4. Image manager

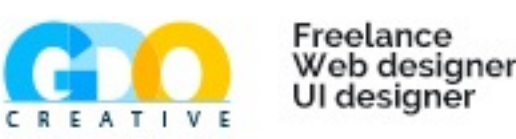

Before anything else, place your cursor in the text at the beginning of the line and up to the top of the image you want to insert.

If for example you want the image whose top is aligned with the beginning of the second paragraph above, you must place your cursor at the beginning of the first line of this paragraph. Then click the "Insert / edit image".

A pop-up opens with the management of images. It is a bit like the windows explorer file with the architecture of folders on the left, then the middle files and folders and right information for the selected item in the middle column.

If the image you want to insert into your text is already in the list, skip to step 6.

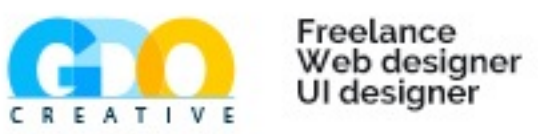

| mage Rollover Advanced     | Popups                           |                                                  |
|----------------------------|----------------------------------|--------------------------------------------------|
| roperties                  |                                  | Preview                                          |
| RL                         |                                  | Lorem insum                                      |
|                            |                                  | dolor sit                                        |
| Iternate Text              |                                  | amet,<br>consetetur                              |
| imensions x                | Proportional                     | sadipscing                                       |
| lignment Left 🗾 Clea       | rNot Set                         | tempor invidunt ut labore et                     |
| targin Top 0 Right         | 10 Bottom 10 Left 0 Equal Values | dolore magna aliquyam erat,<br>sed diam voluptua |
|                            |                                  |                                                  |
| order   width              |                                  | -                                                |
| File Browser               |                                  |                                                  |
| Root (3 folders, 25 files) |                                  |                                                  |
| Folders                    | 🔲 🖳 🚉 Name                       | Details                                          |
| Root                       | banners                          |                                                  |
| banners                    | header                           |                                                  |
| header                     | sampledata                       |                                                  |
| sampiedata                 | 446810103_0e68fea643.jpeg        |                                                  |
|                            | article.png                      |                                                  |
|                            | a facebook ong                   |                                                  |
|                            | image.png                        |                                                  |
|                            | IMG_1842.JPG                     |                                                  |
|                            | in.png                           |                                                  |
|                            | joomla_black.glf                 |                                                  |
|                            | - data                           |                                                  |

### 4.1. Upload an image

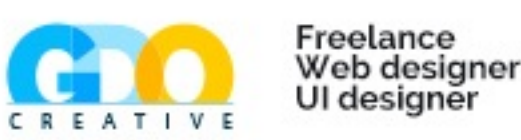

To upload an image from your PC, click the right green arrow up just above the window "details".

Another pop-up opens. Drag / drop all the images you want to upload. You can also get them via the button « browse". ALWAYS check "resize" to resize your image and select a dimension (max 300 by 300 pixels).

When you select your images, click"upload"

|                                               | -     | Di  | rop f    | ïles her              | e   |          |             |
|-----------------------------------------------|-------|-----|----------|-----------------------|-----|----------|-------------|
|                                               |       |     |          |                       |     |          |             |
| Resize                                        | Width | 300 | ox       | Height                | 300 | DX       |             |
| Resize                                        | Width | 300 | рх       | Height                | 300 | px       |             |
| <ul> <li>Resize</li> <li>Thumbnail</li> </ul> | Width | 300 | px<br>px | Height<br>B<br>Height | 300 | px<br>px | Crop To Fit |

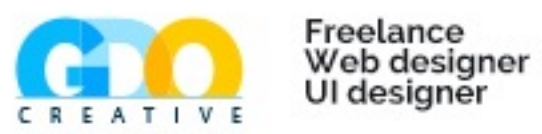

# When you have select your images, click"upload"

|            | _0e68fea643   | .jpeg    |          |                  |     |          | 121 K | в 🗐 X  |
|------------|---------------|----------|----------|------------------|-----|----------|-------|--------|
| keane_unde | er_the_iron_s | sun.jpeg |          |                  |     |          | 74 K  | в 🗐 🗙  |
|            |               |          |          |                  |     |          |       |        |
|            |               |          |          |                  |     |          |       |        |
| Resize     | Width         | 300      | рх       | Height           | 300 | рх       |       |        |
| Resize     | Width         | 300      | рх<br>рх | Height<br>Beight | 300 | px<br>px | Crop  | To Fit |

# 4.2. Insert an image in the text

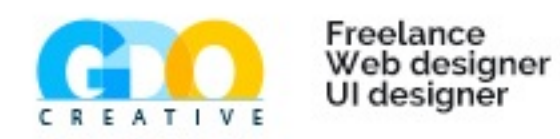

To insert an image in the content, click the image. To be well selected, it should appear in bold in the list above and the fields "Address" must be completed.

Then you can align your photo to the left or right (the other options are not really functional). You can get an idea of placement with a preview of the image and text in the top right.

| Image R                                                                                                    | ollover                                                | Advanced       | Popups       |                                                                                                    |             |                                               |                                                                                                    |                  |
|----------------------------------------------------------------------------------------------------|--------------------------------------------------------|----------------|--------------|----------------------------------------------------------------------------------------------------|-------------|-----------------------------------------------|----------------------------------------------------------------------------------------------------|------------------|
| Properties                                                                                                    |                                                        |                |              |                                                                                                    |             |                                               | Preview                                                                                                    |                  |
| URL                                                                                                    | Images                                                 | /446810103_0e6 | 8fea643.jpeg | g                                                                                                    |             |                                               | Lorem ip                                                                                                    | sum              |
| Alternate Text                                                                                                    | 446810                                                 | 103 0e68fea643 |              |                                                                                                    |             |                                               | dolor sit                                                                                                    | amet,            |
| Dimensions                                                                                                    | 500                                                    | ¥ 500          | Proportio    |                                                                                                    |             |                                               | a adipscir                                                                                                    | ng elitr,        |
| Dimensions                                                                                                    | 500                                                    | ^ <u> </u>     | Fioportio    |                                                                                                    |             |                                               | eirmod tempor invidur                                                                                                    | n nonum<br>nt ut |
| Alignment                                                                                                    | Left                                                   | Clear          | Not Se       | et •                                                                                                    |             |                                               | labore et dolore magni<br>aliquyam erat, sed dia                                                                                                    | a<br>m           |
| Margin                                                                                                    | Тор                                                    | 0 Right        | 10 Bott      | tom 10 Left 0                                                                                                    | Equal Valu  | les                                           | voluptua.                                                                                                    |                  |
| Border                                                                                                    | Widt                                                   | th 0           | • 2 St       | yle none 💽 Col                                                                                                    | our #000000 |                                               |                                                                                                    |                  |
| Root (                                                                                                    | ser<br>3 folders, 3<br>Folders                         | 25 files)      |              | Name                                                                                                    |             | M 446                                         | Details                                                                                                    |                  |
| Root (                                                                                                    | ser<br>3 folders, 2<br>Folders                         | 25 files)      |              | Name<br>banners                                                                                                    |             | 446<br>jpeg                                   | Details                                                                                                    |                  |
| Root (                                                                                                    | ser<br>3 folders, 3<br>Folders<br>ers<br>er            | 25 files)      |              | Name<br>banners<br>header<br>sampledata                                                                                                    |             | 446<br>jpeg<br>Mod<br>Size                    | Details<br>B810103_0e68fea643<br>g File<br>dified: 11/01/2013, 17:04<br>e: 120.56 KB                                                                                                    |                  |
| Root ( Root Root Root Root Root Root Root Roo                                                                                                    | ser<br>3 folders, 3<br>Folders<br>ers<br>er<br>oledata | 25 files)      |              | Name<br>banners<br>header<br>sampledata<br>446810103_0e68fea64                                                                                  | 3.jpeg      | 446     jpeg     Mod     Size     Dim     Pre | Details<br>BE10103_0e68fea643<br>File<br>Iffied: 11/01/2013, 17:04<br>Ensions: 500 x 500<br>view:                                                                                                    |                  |
| File Brow Root ( Root Root Root Root Root Root Root Roo                                                                                                    | ser<br>3 folders, 3<br>Folders<br>ers<br>er<br>bledata | 25 files)      |              | Name<br>banners<br>header<br>sampledata<br>446810103_0e68fea64<br>article.png                                                                   | 3.jpeg      | 446<br>jpeg<br>Mod<br>Size<br>Dim<br>Pre      | Details<br>BE10103_0e68fea643<br>File<br>Iffied: 11/01/2013, 17:04<br>2: 120.56 KB<br>tensions: 500 x 500<br>view:                                                                                                    |                  |
| File Brow Root ( Root Root Root Root Root Root Root Roo                                                                                                    | ser<br>3 folders, 3<br>Folders<br>ers<br>er<br>bledata | 25 files)      |              | Name<br>banners<br>header<br>sampledata<br>446810103_0e68fea64<br>article.png<br>De8.jpg                                                        | 3.jpeg      | 446<br>jpeg<br>Mod<br>Size<br>Dim<br>Pre      | Details<br>BEL<br>BEL<br>BEL<br>BEL<br>BEL<br>BEL<br>BEL<br>BEL                                                                                                    |                  |
| Root (                                                                                                    | ser<br>3 folders, 3<br>Folders<br>ers<br>er<br>oledata | 25 files)      |              | Name banners header sampledata 446810103_0e68fea64 article.png De8.jpg facebook.png                                                             | 3.jpeg      | 446<br>jpeg<br>Mod<br>Size<br>Dim<br>Pres     | Details<br>BEC Details<br>BEC Detai |                  |
| File Brow Root ( Root ( Root ( Root ( Root ( Root ( Root ( Root ( Root ( Root ( Root ( Root ( Root (                                                                                                    | ser<br>3 folders, 2<br>Folders<br>ers<br>er<br>oledata | 25 files)      |              | Name<br>banners<br>header<br>sampledata<br>446810103_0e68fea64<br>article.png<br>De8.jpg<br>facebook.png<br>image.png<br>IMG_1842_IPG           | 3.jpeg      | 446<br>jpeg<br>Mod<br>Size<br>Dim<br>Pre      | Details<br>5810103_0e68fea643<br>9 File<br>11fifed: 11/01/2013, 17:04<br>2: 120.56 KB<br>11fifed: 500 x 500<br>view:<br>View:                                                                                                    |                  |
| File Brow Root ( Root Root Root head samp                                                                                                    | ser<br>3 folders, 2<br>Folders<br>ers<br>er<br>bledata | 25 files)      |              | Name<br>banners<br>header<br>sampledata<br>446810103_0e68fea64<br>article.png<br>De8.jpg<br>facebook.png<br>image.png<br>IMG_1842.JPG<br>in.png | 3.jpeg      | 446<br>jpeg<br>Mod<br>Size<br>Dim<br>Pre      | Details<br>BELOID3_0e68fea643<br>File<br>Hified: 11/01/2013, 17:04<br>E: 120.56 KB<br>Hensions: 500 x 500<br>view:<br>View:                                                                                                    |                  |
| File Brow Root ( Root  Root R | ser<br>3 folders, 3<br>Folders<br>ers<br>er<br>bledata | 25 files)      |              | Name banners header sampledata 446810103_0e68fea64 article.png De8.jpg facebook.png image.png IMG_1842.JPG in.png joomla_black.gif              | 3.jpeg      | 446<br>jpeg<br>Mod<br>Size<br>Dim<br>Pre      | Details<br>BELOID3_0e68fea643<br>File<br>Hified: 11/01/2013, 17:04<br>E: 120.56 KB<br>Hensions: 500 x 500<br>view:<br>View:                                                                                                    |                  |

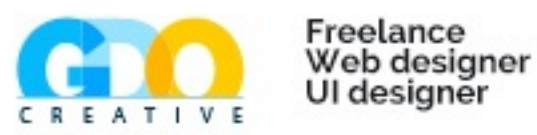

Then you have to put "margin" for the text does not come against the image. By default, they are already parametered a left alignment. - If you align your image to the left, we must margins as follows: Top: 0 Right: 10 Down: 10 Left: 0 - If you align your image to the right, we must margins as follows: Top: 0 Right: 0 Low: 10 Left: 10

Finally, click "insert". If you are not happy with the results, simply click on the image you just placed, then "Insert / Edit Image" to change the alignment or the image.

# 5. File manager

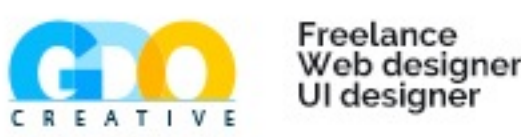

To upload a file, it is the same principle as an image.

Before anything else, place your cursor in the text where you want to insert your document to download.

Then click the "Insert / Edit file". A pop-up opens with said management of files (the same as in the pictures). It is a bit like the windows explorer file with the architecture of folders on the left, then the middle files and folders and right information for the selected item in the middle column.

If the file you want is already in the list, skip to step 5.2.

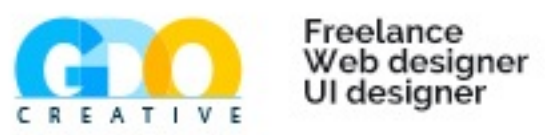

| ile Advanced                                                        |                                                                                                    |         |
|---------------------------------------------------------------------|----------------------------------------------------------------------------------------------------|---------|
| Link                                                                |                                                                                                    |         |
| JRL                                                                 |                                                                                                    |         |
| argetNot Set                                                        | ▼                                                                                                    |         |
| Options                                                             |                                                                                                    |         |
| 'ext Lorem                                                          |                                                                                                    |         |
| íltie                                                               |                                                                                                    |         |
|                                                                     |                                                                                                    |         |
| ayour                                                               |                                                                                                    |         |
| oate Class Not Set                                                  | Size ClassNot Set                                                                                                    |         |
| Faldana                                                             | az az Name                                                                                                    |         |
| Folders                                                             |                                                                                                    | Details |
| Root                                                                | banners                                                                                                    | Details |
| Root                                                                | banners                                                                                                    | Details |
| Root     Danners     Deader                                         | banners beader sampledata                                                                                                    | Details |
| Root     Danners     Deader     Deader     Sampledata               | banners<br>banners<br>beader<br>sampledata<br>446810103_0e68fea643.jpeg                                                                                                    | Details |
| Root     Banners     banners     banners     banners     sampledata | <ul> <li>banners</li> <li>header</li> <li>sampledata</li> <li>446810103_0e68fea643.jpeg</li> <li>article.png</li> </ul>                                                                                                    | Details |
| Root     Sampledata                                                 | <ul> <li>banners</li> <li>header</li> <li>sampledata</li> <li>446810103_0e68fea643.jpeg</li> <li>article.png</li> <li>De8.jpg</li> <li>forebasis proc</li> </ul>                                                                                                    | Details |
| Root     Sampledata                                                 | <ul> <li>banners</li> <li>header</li> <li>sampledata</li> <li>446810103_0e68fea643.jpeg</li> <li>article.png</li> <li>De8.jpg</li> <li>facebook.png</li> <li>image ppg</li> </ul>                                                                                                    | Details |
| Root     Banners     banners     banners     banners     sampledata | <ul> <li>banners</li> <li>banners</li> <li>header</li> <li>sampledata</li> <li>446810103_0e68fea643.jpeg</li> <li>article.png</li> <li>De8.jpg</li> <li>facebook.png</li> <li>image.png</li> <li>IMG_1842_JPG</li> </ul>                                                                                                    | Details |
| Root     Banners     banners     banners     banners     sampledata | banners<br>banners<br>beader<br>banners<br>beader<br>beader | Details |
| Polders                                                             | <ul> <li>banners</li> <li>header</li> <li>sampledata</li> <li>446810103_0e68fea643.jpeg</li> <li>article.png</li> <li>De8.jpg</li> <li>facebook.png</li> <li>image.png</li> <li>IMG_1842.JPG</li> <li>in.png</li> <li>index.html</li> </ul>                                                                                                    | Details |
| Polders                                                             | banners<br>banners<br>header<br>sampledata<br>446810103_0e68fea643.jpeg<br>article.png<br>De8.jpg<br>De8.jpg<br>banners<br>image.png<br>image.png<br>image.png<br>image.png<br>Show All T                                                                                                    | Details |

### 5.1. Upload a file

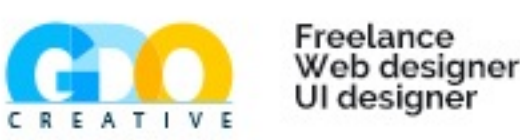

To upload a file from your PC, click the right green arrow up just above the window "details".

Another pop-up opens. Drag / drop all the files you want to upload. You can also get them via the button "browse".

When you choose your files, click "upload"

| Upload |        |              |          | 0       |
|--------|--------|--------------|----------|---------|
|        | Prop 2 | o files here |          |         |
|        |        | P Browse     | 1 Upload | × Close |

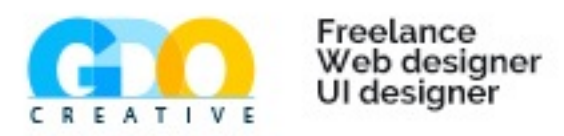

A pop-up opens with the said file management. It is a bit like the windows explorer file with the architecture of folders on the left, then the middle files and folders and right information for the selected item in the middle column.

| File Mana  | ger : 2.0.10           |                           | 0                 |
|------------|------------------------|---------------------------|-------------------|
| File Ad    | dvanced                |                           |                   |
| Link       |                        |                           |                   |
| URL        |                        |                           |                   |
| Target     | Not Set                | <b>_</b>                  |                   |
| Options -  |                        |                           |                   |
| Text       | Lorem                  |                           |                   |
| Title      |                        |                           |                   |
| Layout     | Icon 🖂 🚈               | rext 🗹 Σ Size             | 02                |
| Date Class | Not Set                | Size Class    Not Set     |                   |
|            |                        |                           |                   |
| File Br    | owser                  |                           |                   |
| Root       | ( 3 folders, 27 files) |                           |                   |
|            | Folders                | 🗆 🚉 🚉 Name                | Details           |
| = Root     |                        | banners                   |                   |
| 🛨 🔜 ba     | anners                 | 🗆 🧾 header                |                   |
| 🛨 🔄 he     | eader                  | sampledata                |                   |
| 🛨 🔝 Sa     | ampiedata              | 446810103_0e68fea643.jpeg |                   |
|            |                        | article.png  De8 inc      |                   |
|            |                        | acebook.png               |                   |
|            |                        | image.png                 |                   |
|            |                        | MG_1842.JPG               |                   |
|            |                        | in.png                    |                   |
|            |                        | index.html                |                   |
|            |                        | Show All 💌                | I                 |
|            |                        | the Bacharal              | t Incert Y Cancel |
|            |                        | G Refrest                 | Ansert A cancer   |

#### 5.2. Insert a file in the text

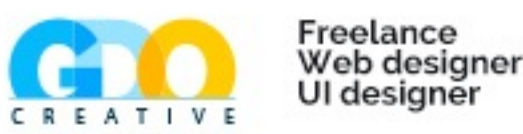

To insert the file to download the content, click the file in the list. To be well selected, it should appear in bold in the list above and the fields "Address" must be completed.

Then, under "options", fill in the "text" of the text that will serve as a link to download the file. It may be different from the file name.

Then select "icon" for visitors can directly see what type of file they are downloading. Also check "size" so they could have the info on the size of your file.

Finally, click "insert".

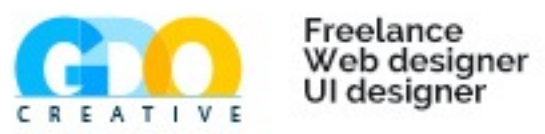

| k<br>images/Portfolio_GDOcreative.pdf<br>get Open in new window<br>tions<br>t<br>pout □ Icon ♥ ■ Text ♥ Σ Size 5.16 MB ♥ 2 ■ Date 17/01/2013, 23:47<br>e ClassNot Set ♥ Size ClassNot Set ♥<br>File Browser<br>File Browser<br>File Browser<br>Root (3 folders, 27 files)<br>Polders<br>Root = nagykallo_children.jpg<br>banners<br>header<br>sampledata<br>Portfolio_GDOcreative.pdf<br>Portfolio_GDOcreative<br>Portfolio_GDOcreative<br>Portfolio_GDOcreative<br>pdf File<br>Modified: 17/01/2013, 23:47<br>Size: 5.16 MB<br>Portfolio_GDOcreative<br>pdf File<br>Modified: 17/01/2013, 23:47<br>Size: 5.16 MB<br>Portfolio_GDOcreative<br>pdf File<br>Modified: 17/01/2013, 23:47<br>Size: 5.16 MB<br>Portfolio_GDOcreative<br>pdf File<br>Modified: 17/01/2013, 23:47<br>Size: 5.16 MB                                                                                                    | Advanced                                                                                                    |                                                                                   |   |
|----------------------------------------------------------------------------------------------------|----------------------------------------------------------------------------------------------------|-----------------------------------------------------------------------------------|---|
| images/Portfolio_GDOcreative.pdf   get   Open in new window   tions tions tions tiles Portfolio_GDOcreative.pdf a ClassNot Set- Size ClassNot Set- Size ClassNot Set- Size ClassNot Set- Folders Portfolio_GDOcreative.pdf Portfolio_GDOcreative.pdf Portfolio_GDOcreative.p                                                                                                    |                                                                                                    |                                                                                   |   |
| yet Open In new window<br>tions t t Portfolio_GDOcreative.pdf  u U U U U U U U U U U U U U U U U U U                                                                                                    | images/Portfolio_GDOcreative.pdf                                                                                                    |                                                                                   |   |
| tions<br>t Portfolio_GDOcreative.pdf<br>e<br>cuit con ♥ 	Text ♥ ∑ Size 5.16 MB ♥ 	 Deta 17/01/2013, 23:47<br>e ClassNot Set ♥ 	 Size ClassNot Set<br>e ClassNot Set ♥ 	 Size ClassNot Set<br>File Browser<br>File Browser<br>Root ( 3 folders, 27 files)<br>Folders<br>Root<br>Portfolio_GDOcreative<br>pdf File<br>Modified: 17/01/2013, 23:47<br>Size: 5.16 MB<br>Portfolio_GDOcreative<br>pdf File<br>Modified: 17/01/2013, 23:47<br>Size: 5.16 MB<br>Powerd_by.png<br>Powerd_by.png<br>Po                                             | Open in new window                                                                                                    |                                                                                   |   |
| t i Portfollo_GDOcreative.pdf<br>aut I con d I Text D Σ Size 5.16 MB d P Portfollo_3.23:47 P<br>e ClassNot Set I Size ClassNot Set I P<br>File Browser<br>File Browser<br>Folders Details<br>Root (3 folders, 27 files)<br>Root   Nagykallo_centre.jpg<br>Nagykallo_centidren.jpg<br>Nagykallo_centidren.jpg<br>Nagykallo_centidren.jpg<br>Nagykallo_centidren.jpg<br>Nagykallo_centidren.jpg<br>Nagykallo_centidren.jpg<br>Portfollo_GDOcreative<br>pdf File<br>Modified: 17/01/2013, 23:47<br>Size: 5.16 MB<br>Portfollo_GDOcreative<br>pdf File<br>Modified: 17/01/2013, 23:47<br>Size: 5.16 MB<br>Portfollo_GDOcreative.pdf<br>Portfollo_GDOcreative.pdf<br>Portfollo_GDOCreative.pdf<br>Portfollo_GD                                                                                                    | ns                                                                                                    |                                                                                   |   |
| e class I con V EText V Σ Size 5.16 MB V Potfolio_GDOcreative<br>e classNot Set V Set V V<br>File Browser<br>Root (3 folders, 27 files)<br>Potfolio_contre.jpg<br>Nagykallo_centre.jpg<br>Nagykallo_centre.jpg<br>N | Portfolio_GDOcreative.pdf                                                                                                    |                                                                                   |   |
| out I con I Text Σ Size 5.16 MB I Date 17/01/2013, 23:47   e ClassNot Set I Size ClassNot Set I I I I I I I I I I I I I I I I I I I                                                                                                    |                                                                                                    |                                                                                   | 1 |
| e ClassNot Set   File Browser   Root   8 Root   banners   banners   bander   a header   banpledata     Portfolio_GDOcreative   Portfolio_GDOcreative.pdf   Powered_by.png   Powered_by.png </td <td>Icon 🗹 🚈 Text 🗹 <math>\Sigma</math> Size 5.16 MB 🗹 🕰 🛗</td> <td>Date 17/01/2013, 23:47</td> <td></td>                                                                                                    | Icon 🗹 🚈 Text 🗹 $\Sigma$ Size 5.16 MB 🗹 🕰 🛗                                                                                                    | Date 17/01/2013, 23:47                                                            |   |
| File Browser  Root (3 folders, 27 files)  Folders  Root  Root  Roo                                                                                                    | lassNot Set 🗾 📝 Size ClassNot Set                                                                                                    | 1 🔀                                                                               |   |
| The Mark Investigation for                                                                                                    | Root       Image: Name         banners       Image: Nagykallo_centre.jpg         header       nagykallo_children.jpg         sampledata       Image: Newry.jpg         Image: Newry.jpg       Image: Newry.jpg         Image: Newry.jpg       Image: Newry.jpg | Portfolio_GDOcreative<br>pdf File<br>Modified: 17/01/2013, 23:47<br>Size: 5.16 MB |   |
|                                                                                                    | Chave All -                                                                                                    |                                                                                   |   |